# Accessing Degree Requirements Electronically

**Student Support Services** 

# GENISYS Electronic Degree Evaluations

- This presentation will present:
  - How to access your electronic degree evaluation located in GENISYS
  - How to maximize the information contained in the degree evaluation
  - How to notify the Registrar if you believe that something is not correct
- Additional information about Degree Evaluations is located on the <u>Registrar's Website</u>

# First Step: Log in to MyRegent Portal and Click on "GENISYS"

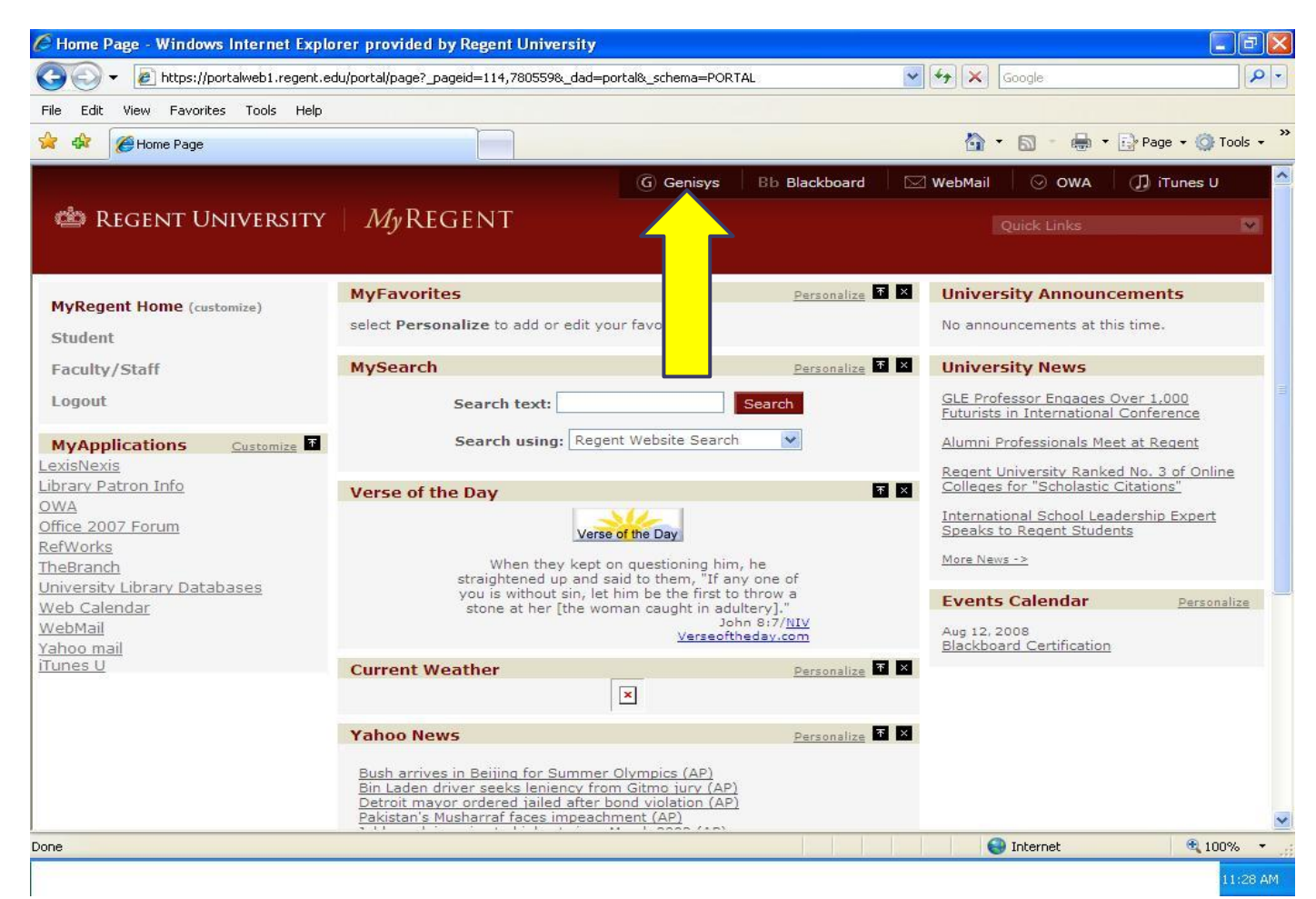

## Click "Student"

| g mean                    | n Menu - Windows In                                                                                               | ternet Explorer pro                                                                  | ovided by Regent University                                                                      |                        |                      |                              |                   |
|---------------------------|----------------------------------------------------------------------------------------------------|--------------------------------------------------------------------------------------|--------------------------------------------------------------------------------------------------|------------------------|----------------------|------------------------------|-------------------|
| Ge                        | 🔵 👻 🙋 https://genisy                                                                                              | /s.regent.edu/pls/prod/t                                                             | wbkwbis.P_GenMenu?name=bmenu.P_                                                                  | MainMnu&msg= <b>We</b> | lcome,+Joline+L. 💌 🔒 | Google                       | P -               |
| File Ed<br>Google<br>Conv | dit View Favorites<br>e<br>vert <b>- E</b> Select                                                                 | Tools Help                                                                           | 🔽 🛃 Search 🕶 🍏 ד 🍚 🕅 🗉                                                                           | 🕞 🔂 Bookmarks          | - ABC Check + 🎦 Auto | ofill • 🛝 • 🕞• 🤌             | 🔩 🔹 🔵 Sign In 🔹   |
| 😭 🏟                       | 🍘 Main Menu                                                                                                    |                                                                                      |                                                                                                  |                        |                      | 🟠 • 🔊 - 🖶 • 🕞 P              | age 🕶 🌍 Tools 👻 🂙 |
|                           | 🖄 REGENT U                                                                                                    | JNIVERSITY                                                                           | Genisys<br>Student Services &                                                                    | Faculty                | Employee             | Tuition and Student Fees     | On-               |
|                           | Information                                                                                                    | Services                                                                             | Financial Aid                                                                                    | Services               | Services             | line Payment                 |                   |
|                           | Search                                                                                                    | Go                                                                                   |                                                                                                  |                        | ACCESSI              | BILITY SITE MAP HELP         | EXIT              |
|                           | Main Menu<br>Personal Infor<br>Update addresse<br>Customize your d                                                | rmation<br>is, contact informat<br>lirectory profile.                                | tion or marital status; review r                                                                 | name or social seco    | urity number change  | information; Change your PIN | I;                |
|                           | Alumni and Fr<br>Find classmate                                                                                   | iends<br>communicate, care                                                           | er advisor, job posting, online                                                                  | giving, volunteer.     |                      |                              |                   |
|                           |                                                                                                    |                                                                                      |                                                                                                  |                        |                      |                              |                   |
|                           | Student                                                                                                    |                                                                                      |                                                                                                  |                        |                      |                              |                   |
|                           | Student<br>Apply for Adm                                                                                          | on, Register, view                                                                   | your academic records.                                                                           |                        |                      |                              |                   |
|                           | Student<br>Apply for Adm                                                                                          | on, Register, view                                                                   | your academic records.                                                                           | apt award offers       | and view loan applie | ations                       |                   |
|                           | Student<br>Apply for Admin<br>Financial Aid<br>Apply for Financia                                                 | on, Register, view<br>Il Aid; View financia                                          | your academic records.<br>al aid status and eligibility, acc                                     | ept award offers, a    | and view loan applic | ations.                      |                   |
|                           | Student<br>Apply for Adm<br>Financial Aid<br>Apply for Financia<br>Faculty and Ad<br>Enter Grades and             | on, Register, view<br>Il Aid; View financia<br><b>dvisors</b><br>I Registration Over | your academic records.<br>al aid status and eligibility, acco<br>rides. View Class Lists and Stu | ept award offers, a    | and view loan applic | ations.                      |                   |
|                           | Student<br>Apply for Adm<br>Financial Aid<br>Apply for Financia<br>Faculty and Ac<br>Enter Grades and<br>Employee | on, Register, view<br>al Aid; View financia<br><b>dvisors</b><br>I Registration Over | your academic records.<br>al aid status and eligibility, acco<br>rides, View Class Lists and Stu | ept award offers, a    | and view loan applic | ations.                      |                   |

## Click - "Student Records"

| udent Services & Financial Aid - Windo                                                                         | ws Internet Explorer provided by Regen                                   | t University                                           |                                          |              |
|----------------------------------------------------------------------------------------------------|--------------------------------------------------------------------------|--------------------------------------------------------|------------------------------------------|--------------|
| 🕥 🕶 🔊 https://genisys.regent.edu/pls/pro                                                                       | d/twbkwbis.P_GenMenu?name=bmenu.P_StuMainN                               | 4nu 💌 🔒                                                | Google                                   |              |
| Edit View Favorites Tools Help<br>gle<br>nvert - 🔂 Select                                                      | 🔽 🐫 Search 🔹 🍏 🏷 🌑 👘 💈                                                   | Bookmarks ▼ <sup>ASC</sup> Check ▼ <sup>SG</sup> AutoF | FII • 🖏 • 🕞 🤣                            | 🖏 + 🔘 Si     |
| Student Services & Financial Aid                                                                               |                                                                          |                                                        | 🟠 • 🔊 - 🖶 • 🔂 :                          | Page 👻 🍈 Toc |
| 🁛 Regent University                                                                                            | Genisys                                                                  |                                                        |                                          |              |
| Personal Alumni<br>Information Services                                                                        | Student Services & Fa<br>Financial Aid Se                                | culty Employee<br>ervices Services                     | Tuition and Student Fees<br>line Payment | s On-        |
| Search Go                                                                                                    |                                                                          | RETURN TO                                              | MENU SITE MAP HELP                       | EXIT         |
| Registration<br>Register and add/drop crises; D<br>Student Records<br>View your holds; Displa<br>Financial Aid | isplay your class schedule and financial<br>ranscripts; Review charges a | l information, etc.<br>nd payments.                    |                                          |              |
| Apply for Financial Aid; Review the                                                                            | e status of your financial aid application                               | is; Check status of document req                       | juireme <mark>nts; R</mark> eview loans. |              |
| Verify Student Requiremen<br>Before registering, check here for                                                | <b>ts</b><br>information that requires review and/o                      | or update.                                             |                                          |              |
| Commencement RSVP<br>Will you be attending the spring o                                                        | commencement ceremony?                                                   |                                                        |                                          |              |
|                                                                                                    |                                                                          |                                                        |                                          |              |
| DEI EACE, 7 5 3                                                                                                |                                                                          |                                                        | powered by                               |              |

| C Stude                                     | ent Records - Windows Internet Explorer provided by Regent University                                                                                                    | - 7 🛛       |
|---------------------------------------------|----------------------------------------------------------------------------------------------------|-------------|
| 00                                          | 🔹 https://genisys.regent.edu/pls/prod/twbkwbis.P_GenMenu?name=bmenu.P_AdminMnu                                                                                                    | P -         |
| File Edit<br><mark>Google</mark><br>@Conver | t View Favorites Tools Help<br>Search * 🖗 🌍 * 🌑 🚔 🏠 Bookmarks* 🍄 Check * 🎦 AutoFill * 🔨 👍 🌛 🔌 * 1<br>rt * 🔂 Select                                                                                                    | ) Sign In + |
| 🚖 🏘                                         | 🧭 Student Records                                                                                                    | 🕽 Tools 🔹 🂙 |
|                                             | Student Records                                                                                                    | <b>^</b>    |
|                                             | View Holds<br>Midterm Grades<br>Final Grades<br>Grade Detail<br>Academic Transcript<br>Account Summary by Term<br>Account Summary                                                                                                    |             |
|                                             | Select Tax Year         Tax Notification         Degree Evaluation         The degree evaluation tool is         r degree seeking undergraduate students who began their program no earlier than the Fall 2007 term.         Dynamic Catalog         Class Schedule         View Student Information         Direct Deposit Information | ~           |
| Degree Eva                                  | aluation 🔍 Local intranet 👻                                                                                                    | 100% -      |

| Select Current Term - Windows Internet                                             | Explorer provided by Regent Univer                                                                          | sity                |                        |                                                                                                    |                            | _ 7 🛛      |  |  |  |  |
|------------------------------------------------------------------------------------|----------------------------------------------------------------------------------------------------|---------------------|------------------------|----------------------------------------------------------------------------------------------------|----------------------------|------------|--|--|--|--|
| 😋 💽 👻 🙋 https://genisys.regent.edu/pls/pro                                         | d/bwckcapp.P_DispCurrent                                                                                    |                     | ✓ ▲                    | Google                                                                                                    |                            | <b>P</b> - |  |  |  |  |
| File Edit View Favorites Tools Help<br>Google<br>Convert + 🔂 Select                | 🔽 🚰 Search 🔹 🖗 🥌 🖉 🛖                                                                                        | • 🔂 Bookmarks •     | ABS Check 🔹 🎦 AutoFill | • 🖏 • 🕞• 🤌                                                                                                    | ې - 🌒                      | ) rsuadv≁  |  |  |  |  |
| 🚖 🕸 🌈 Select Current Term                                                          |                                                                                                    |                     |                        | 👌 • 🔊 - 🖷                                                                                                    | 🎍 🔹 🔂 Page 👻 🥘             | Tools - »  |  |  |  |  |
| 🁛 Regent University                                                                | Genisys                                                                                                    |                     |                        |                                                                                                    |                            |            |  |  |  |  |
| Personal Alumni<br>Information Services                                            | Student Services &<br>Financial Aid                                                                         | Faculty<br>Services | Employee<br>Services   | Tuition and Stude<br>line Payment                                                                               | ent Fees On-               |            |  |  |  |  |
| Search Go                                                                          |                                                                                                    |                     | RETURN TO MI           | ENU SITE MAP                                                                                                    | HELP EXIT                  |            |  |  |  |  |
| Select Current Term                                                                |                                                                                                    |                     |                        | Student ID & Jul 13,                                                                                            | Your name<br>2009 05:03 pm |            |  |  |  |  |
| Please select the current ter Select a Term: Fall 2009 Submit Submit Step 2 – Clic | Please select the current term.<br>Step 1 – Select the Most<br>Current Term<br>Submit Step 2 – Click Submit |                     |                        |                                                                                                    |                            |            |  |  |  |  |
| RELEASE: 7.5                                                                       |                                                                                                    |                     |                        | powered by<br>SUNGARD' HK                                                                                       | GHER EDUCATION             | V          |  |  |  |  |
|                                                                                    |                                                                                                    |                     |                        | Net and the second second second second second second second second second second second second second second s | et 过 1                     | 00% ▼ .:   |  |  |  |  |

| Degree                                   | Evaluation - Wi                                | ndows Internet Explorer provided by Regent University                                                            |                                          |                      |                          |
|------------------------------------------|------------------------------------------------|----------------------------------------------------------------------------------------------------|------------------------------------------|----------------------|--------------------------|
|                                          | 🔹 🙋 https://geni                               | isys.regent.edu/pls/prod/bwlkfcap.P_FacDispCurrent                                                               | ✓ ♣                                      | Google               | P -                      |
| le Edit<br><mark>oogle</mark><br>Convert | View Favorites                                 | Tools Help                                                                                                    | 😚 Bookmarks 🔹 🍣 Check 🔹 🎦 AutoFill 🔹     | ≪ • 🕞 🎸              | 👂 🔹 🌍 Sign In 🔸          |
| ¢                                        | 🏉 Degree Evaluati                              | on                                                                                                    |                                          | 🙆 • 🔊                | 🖶 🔹 🔂 Page 🔹 🏠 Tools 🔹 🎇 |
| ¢                                        | Information fo<br>PYou may ge<br>If curriculun | nerate a degree evaluation for the curriculum(s) listen<br>n listed is not correct, please contact your advisor. | d below.                                 |                      |                          |
| C                                        | Curriculum In                                  | formation                                                                                                    |                                          |                      |                          |
| P                                        | Primary Currie                                 | culum                                                                                                    |                                          |                      |                          |
| P                                        | Program:                                       | BS Org Leadership & Management                                                                                   |                                          |                      |                          |
| C                                        | Catalog Term:                                  | Spring 2009                                                                                                    |                                          |                      |                          |
| L                                        | evel:                                          | Undergraduate                                                                                                    |                                          |                      |                          |
| C                                        | Campus:                                        | Online Learning                                                                                                  |                                          |                      |                          |
| C                                        | College:                                       | School of Undergrad. Studies                                                                                     |                                          |                      |                          |
| C                                        | )egree:                                        | Bachelor of Science                                                                                              | c<br>1                                   |                      |                          |
| F                                        | irst Major:                                    | Org. Leadership & Management                                                                                     | 1<br>•                                   |                      |                          |
| C                                        | Department:                                    | Org. Leadership & Mgmt.                                                                                          | c                                        |                      |                          |
| E                                        | imail                                          |                                                                                                    |                                          |                      |                          |
| RI                                       | ELEASE: 7.5                                    | [ <u>View Previous Evaluations</u>   <u>Generate</u>                                                             | ✓<br>New Evaluation   What-if Analysis ] | powered by<br>SUNGAR | ,<br>D' HIGHER EDUCATION |
| dent Add                                 | ress                                           |                                                                                                    |                                          | Second Second Second | itranet 🔍 100% 🔹         |

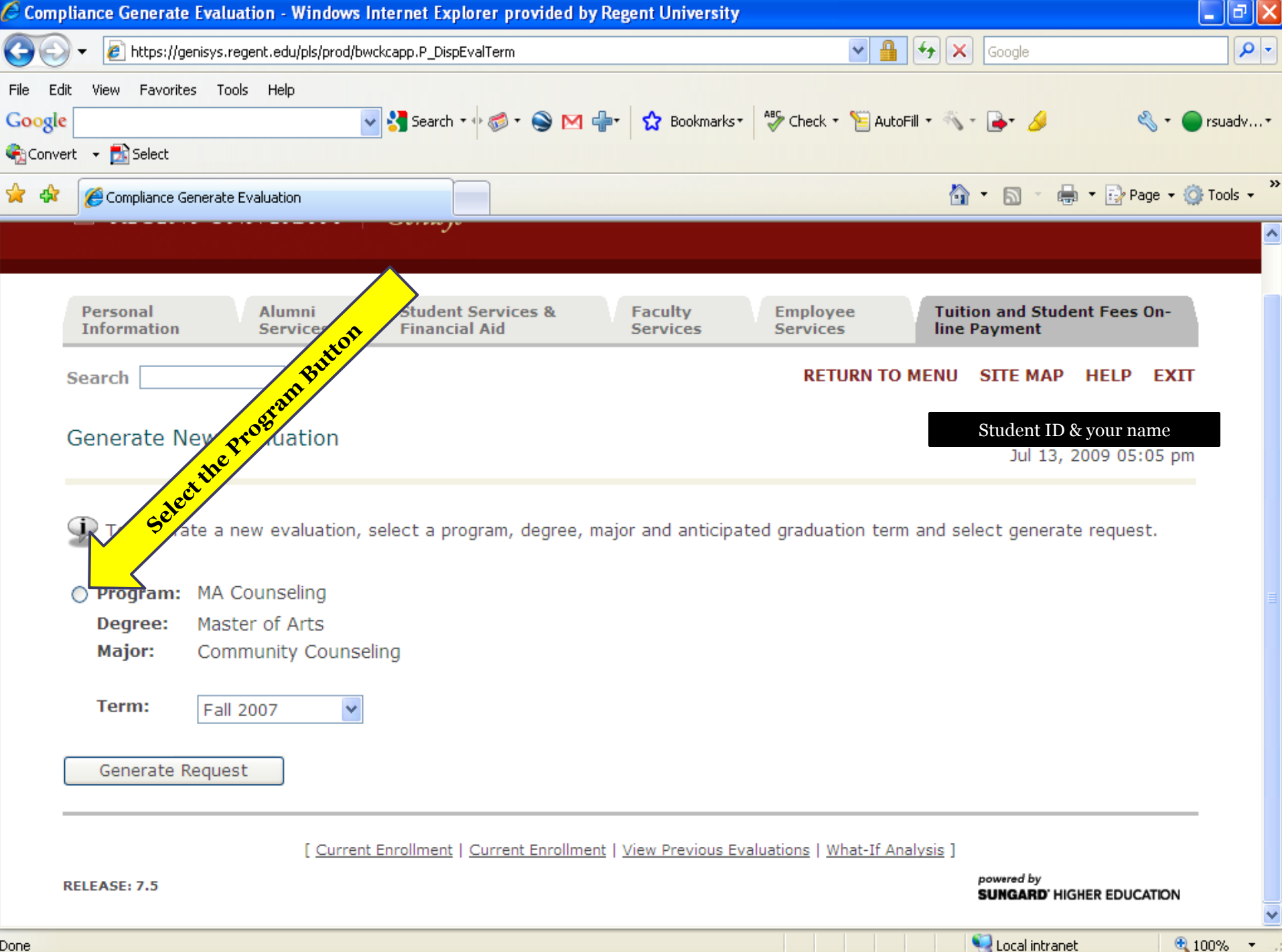

Done

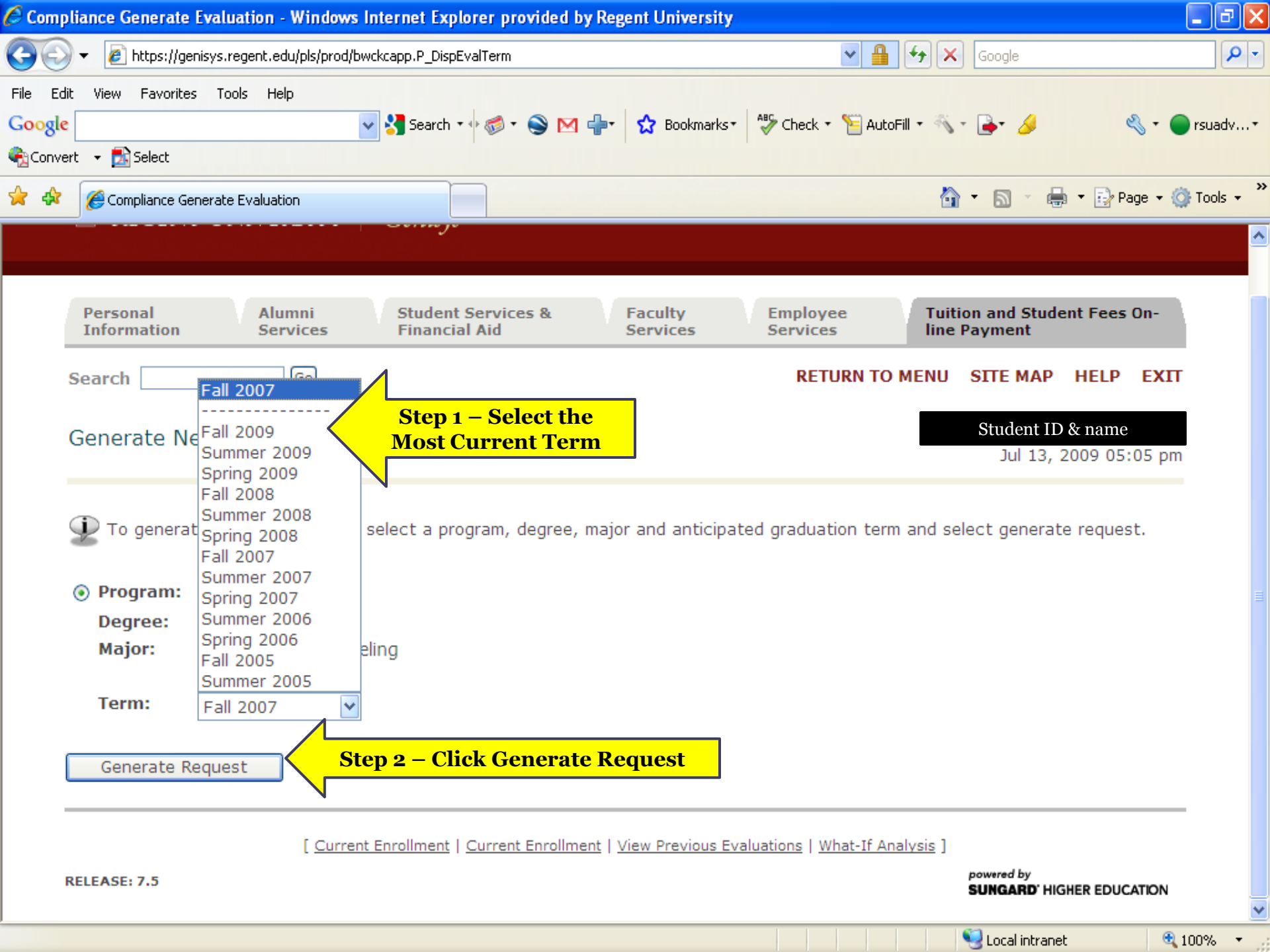

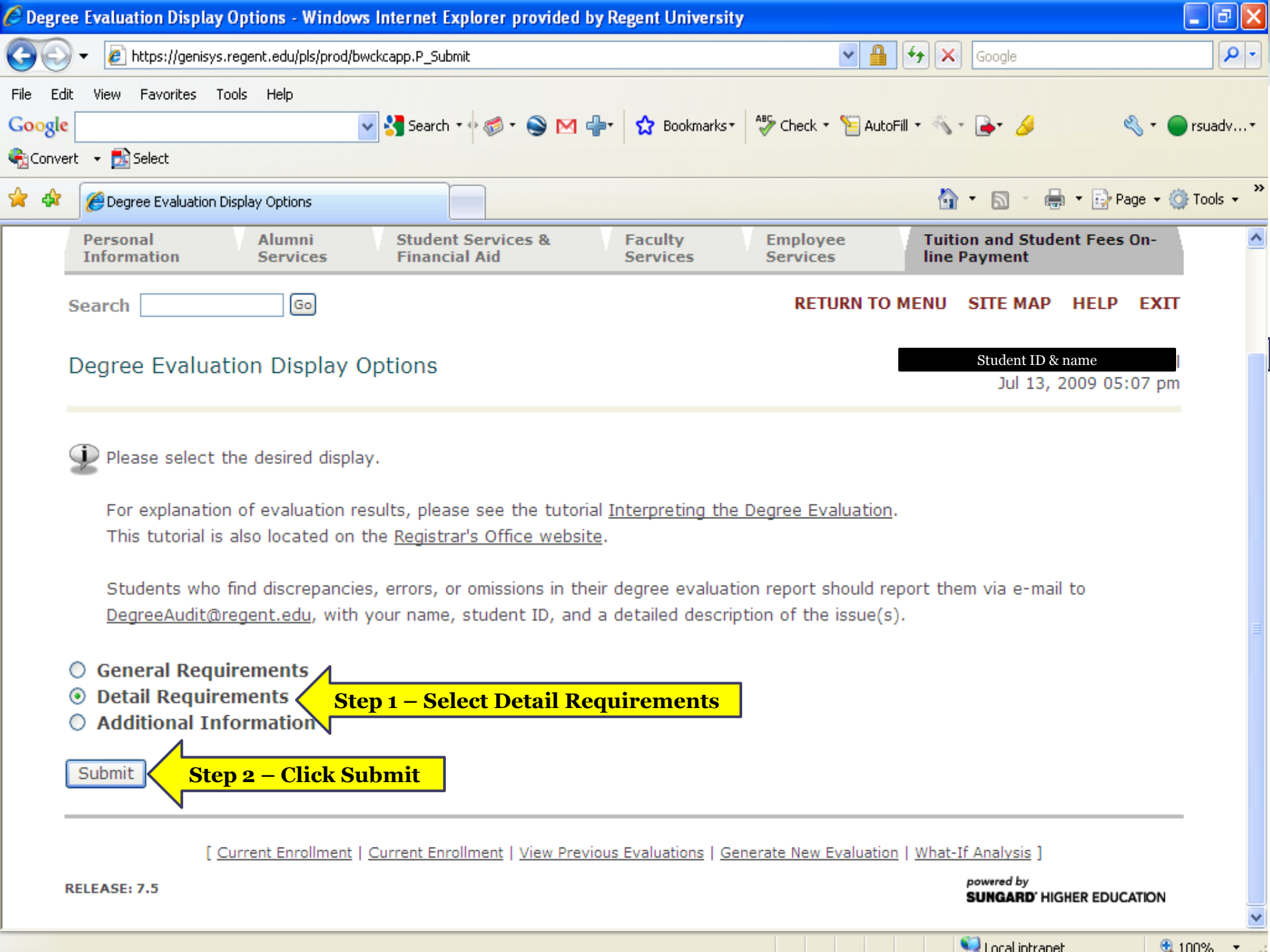

#### Top Half of Degree Evaluation Tool Shows Your Program of Study & Hours Completed and Used

| 🖉 Detail Requirements - Win                                                                             | dows Internet Explorer                                                                                                    | provided by Reg                              | ent Univer                                          | sity                                                                                                    |                                 |                                                                  |                                  |
|----------------------------------------------------------------------------------------------------|----------------------------------------------------------------------------------------------------|----------------------------------------------|-----------------------------------------------------|----------------------------------------------------------------------------------------------------|---------------------------------|------------------------------------------------------------------|----------------------------------|
| 💽 🗸 🖉 https://genisys.i                                                                                 | regent.edu/pls/prod/bwckcapp                                                                                                    | ).P_VerifyDispEvalVie                        | ewOption                                            |                                                                                                    |                                 | 💌 🔒 🐓 🔀 Ask Search                                               | P -                              |
| File Edit View Favorites Io<br>Y · Q ·<br>↓<br>↓<br>↓<br>↓<br>↓<br>↓<br>↓<br>↓<br>↓<br>↓<br>↓<br>↓<br>↓ | iols <u>H</u> elp                                                                                                    | arch Web 🔻 🖉 🛔                               | <b>⊟</b> ▼ ⊕•<br>News ▼ (                           | 🔞 🛛 🖂 Mail<br>🊰 Maps 🔹 🗩                                                                                  | • 🐠 My Yał<br>) Resize • 🏄      | hoo! 🔹 💜 Personals 👻 🎯 Games 👻 🦓 Music 💌<br>I Highlight          | >><br>Options •                  |
| 🔶 💠 🌈 Detail Requirements                                                                               |                                                                                                    |                                              |                                                     |                                                                                                    |                                 | 🦄 🔻 🔝 🝸 🖶 👻 Bage 🕶                                               | Operation → Tools → <sup>*</sup> |
| Program :<br>Campus :<br>College :<br>Degree :<br>Level :<br>Majors :<br>Departments :                  | B.S. in Criminal Just<br>Virginia Beach Camp<br>School of Undergrad<br>Bachelor of Science<br>Undergraduate<br>Criminal Justice<br>Government | ice<br>Jus<br>1. Studies<br><b>t Credits</b> | Cata<br>Eval<br>Expo<br>Requ<br>Resu<br>Mino<br>Con | log Term :<br>uation Terr<br>ected Gradu<br>uest Numbo<br>ults as of :<br>ors :<br>centrations<br>Courses | n :<br>uation Da<br>er :<br>: : | Fall 2009<br>Fall 2009<br>te: May 01, 2011<br>19<br>Jul 13, 2009 |                                  |
|                                                                                                    |                                                                                                    | Required                                     | Used                                                | Required                                                                                                  | Used                            |                                                                  |                                  |
| Total Required :                                                                                        | No                                                                                                    | 120.000                                      | 71.000                                              |                                                                                                    | 24                              |                                                                  |                                  |
| Required Institution                                                                                    | onal: Yes                                                                                                    | 30.000                                       | 48.000                                              |                                                                                                    | 17                              |                                                                  |                                  |
| Program GPA :                                                                                           | Yes                                                                                                    | .00                                          | 3.83                                                |                                                                                                    |                                 |                                                                  |                                  |
| Overall GPA :                                                                                           | Yes                                                                                                    | .00                                          | 3.83                                                |                                                                                                    |                                 |                                                                  |                                  |
| Other Course Info                                                                                       | rmation                                                                                                    |                                              |                                                     |                                                                                                    | _                               |                                                                  |                                  |
| Transfer :                                                                                              |                                                                                                    |                                              | 23.000                                              |                                                                                                    | /                               |                                                                  |                                  |
| *** This is NOT an                                                                                      | official evaluation. *                                                                                                    | ic 31                                        | 18.000                                              |                                                                                                    | /                               |                                                                  |                                  |

# **Degree Evaluation**

- Five (5) distinct sections in a degree evaluation
  - **1. UG Christian Foundations**
  - 2. General Education Requirements
  - 3. Major\*
  - 4. UG Electives -> for BA & BS ONLY
  - 5. Institutional Course Work\*\* -> for BA & BS ONLY
- It may include a declared Emphasis, Concentration, Cognate and/or Minor. -> for BA & BS ONLY

\*50% of your major must be unique to Regent\*\* \*\*30 credits of Institutional Course Work is required for BA & BS degrees

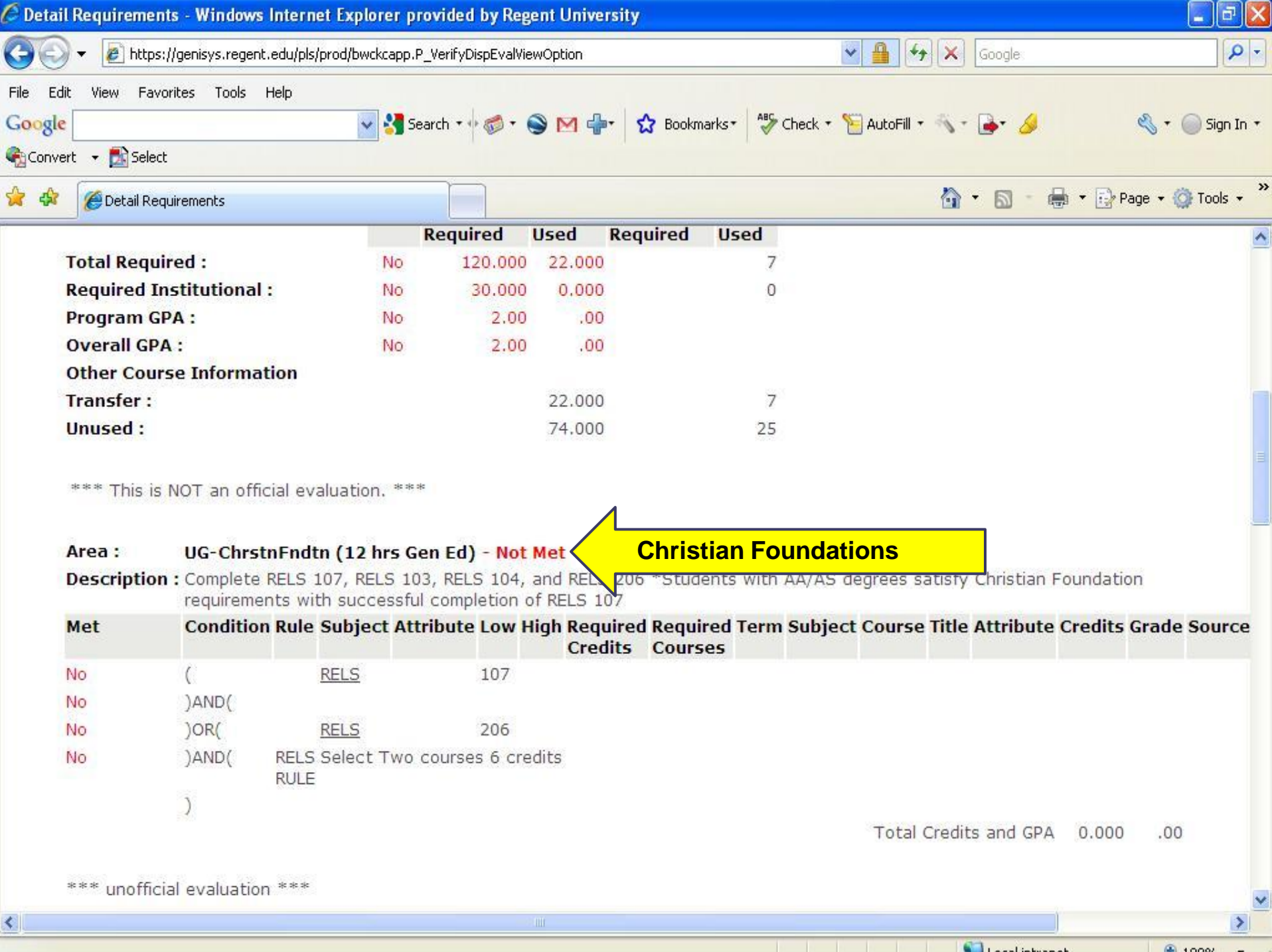

<

A 1000/

| e 🗌            |                                        | ~                                                    | 🚰 Search + 🖟 🧭 + 🕥 M 🜗 + 🙀 Bookmarks •                                                                                                | - Check + 🌾                          | AutoFill 🔻 🕴                     | <- <u></u> →-         | 8                                    | g • (                      | 2          |
|----------------|----------------------------------------|------------------------------------------------------|----------------------------------------------------------------------------------------------------|--------------------------------------|----------------------------------|-----------------------|--------------------------------------|----------------------------|------------|
| ert 👻 🔂 Select |                                        |                                                      |                                                                                                    |                                      |                                  |                       |                                      |                            |            |
| 🖉 Detail Requi | irements                               |                                                      |                                                                                                    |                                      | 4                                | 🗿 • 📾                 | - 🖶 - 🗄                              | 🍃 Page 👻 🌀                 | ) To       |
|                |                                        | ·                                                    |                                                                                                    |                                      |                                  |                       |                                      |                            |            |
| Area :         | General E                              | ducation Rec                                         | uirements ( 37.000 credits ) - Not Met                                                                                                | Gener                                | <mark>al Edu</mark>              | <b>cation</b>         | a and                                |                            |            |
| Description    | complete a<br>quarter ho<br>you have d | all General Edu<br>ur credits to r<br>questions rega | ication Requirements as stated in the Rege<br>neet your Gen Ed requirements, the Area v<br>irding your graduation requirements please | vill never show a<br>contact your ac | ademic C<br>s MET, e<br>ademic a | ven if all<br>dvisor. | of your rec                          | E: If you I<br>Juired coui | hav<br>rse |
| Met            | Condition                              | Rule                                                 | Subject Attribute Low High Required R<br>Credits C                                                                                    | equired Term<br>ourses               | Subject                          | Course                | Title                                | Attribute                  | e C        |
| No             | (                                      | CORNESTONE                                           | Cornerstone 3 credits                                                                                                    |                                      |                                  |                       |                                      |                            |            |
| No             | )AND(                                  | WRCOMMTH                                             | Writing, Comm and Math 12 cred                                                                                                    | 200940                               | COMM                             | 110                   | Public<br>Speaking                   | COMM                       |            |
|                |                                        |                                                      |                                                                                                    | 200940                               | MATH                             | 102                   | College<br>Algebra                   | MATH                       |            |
| No             | )AND(                                  | HISTORY                                              | History 6 credits                                                                                                    | 200940                               | HIST                             | 101                   | Western<br>Civilization<br>I         | HIST<br>I                  |            |
| No             | )AND(                                  | PHILOSOPHY                                           | Philosophy 3 credits                                                                                                    |                                      |                                  |                       |                                      |                            |            |
| Yes            | )AND(                                  | NATSCIENCE                                           | Natural Science 4 credits                                                                                                    | 200940                               | BIOL                             | 101                   | INTRO TO<br>BIO<br>W/LAB             | NSCI                       |            |
| Yes            | )AND(                                  | SOCSCIENCE                                           | Social Science 3 credits                                                                                                    | 200940                               | TRSB                             | 200                   | Gen Ed<br>Soc/Beh<br>Sci200<br>level | SSCI                       |            |
| Yes            | )AND(                                  | HUMANITIES                                           | Humanities 3 credits                                                                                                    | 200940                               | FREN                             | 101                   | INTRO<br>FRENCH I                    | HUMN                       |            |
| Yes            | )AND(                                  | ARTS                                                 | Arts 3 credits                                                                                                    | 200940                               | TRAR                             | 200                   | GEN ED<br>ARTS -<br>200 LEVEL        | ARTS                       |            |
|                | )                                      |                                                      |                                                                                                    |                                      |                                  |                       |                                      |                            |            |

| etail | kequire  | ments - wind      | dows Internet Explore                           | r provided by Reger      | it University       |             |           |           |                                 |             |           |       |
|-------|----------|-------------------|-------------------------------------------------|--------------------------|---------------------|-------------|-----------|-----------|---------------------------------|-------------|-----------|-------|
|       | 👻 🙋 H    | https://genisys.r | regent.edu/pls/prod/bwckcaj                     | pp.P_VerifyDispEvalView( | Option              |             | *         | • •       | × Ask Search                    | 1           |           | ٩     |
| Edit  | View     | Favorites To      | ols Help                                        |                          |                     |             |           |           |                                 |             |           |       |
| 7     | <i>0</i> |                   |                                                 | iearch Web 🔻 🖉 🧮         | • 🛞• 🎧 🖂 Mail •     | 👧 My Ya     | hoo! 🝷 ┥  | Personals | 🝷 🞯 Games                       | 🔹 👌 Music 🗄 | •         |       |
|       | ✓ Searc  | h the web         | Search                                          | 🚸 🔀 Images 📓 N           | lews 🔻 🚰 Maps 👻 🗩 F | Resize 🕶 🍒  | Highlight |           |                                 | Ĩ           | 🔍 Op      | tions |
| 4     | Ø Deta   | il Requirements   |                                                 |                          |                     |             |           | 1         | - <b>⊡</b> -                    | 🖶 🝷 🔂 Pa    | age 👻 🙆 T | iools |
| -     |          | in requirements   |                                                 |                          |                     |             |           |           |                                 |             |           | -     |
|       |          |                   |                                                 |                          | 1                   |             |           |           |                                 |             |           |       |
| F03 - |          |                   | al Justice (Maior)                              | (AD 000 gradita)         |                     | -! <b>C</b> | N         | A/        |                                 |             |           |       |
| escri | intion : | : Complete a      | al Justice (Major) (<br>all Criminal Justice ma | aior requirements (      |                     | ajor Co     | ourse v   | VOLK      |                                 |             |           |       |
| let   | peron .  | Condition         | Rule Subject At                                 | tribute Low High         | Required Required   | Term        | Subject   | Course    | Title                           | Attribute   | Credits   | Grad  |
|       |          |                   |                                                 |                          | Credits Courses     |             | -         |           |                                 |             |           |       |
| es    |          | (                 | CRJU                                            | 131                      |                     | 201010      | CRJU      | 131       | Intro to<br>Criminal<br>Justice |             | 3.000     |       |
| es    |          | )AND(             | CRJU                                            | 220                      |                     | 201010      | CRJU      | 220       | Criminology                     |             | 3.000     |       |
| 0     |          | )AND(             | CRJU                                            | 231                      |                     |             |           |           |                                 |             |           |       |
| 0     |          | )AND(             | CRJU                                            | 280                      |                     |             |           |           |                                 |             |           |       |
| es    |          | )AND(             | CRJU                                            | 313                      |                     | 201010      | CRJU      | 313       | Research<br>Methods             |             | 3.000     |       |
| es    |          | )AND(             | CRJU                                            | 321                      |                     | 201010      | CRJU      | 321       | Data<br>Analysis                |             | 3.000     |       |
| 0     |          | )AND(             | CRJU                                            | 330                      |                     |             |           |           |                                 |             |           |       |
| 0     |          | )AND(             | CRJU                                            | 335                      |                     |             |           |           |                                 |             |           |       |
| 0     |          | )AND(             | CRJU                                            | 340                      |                     |             |           |           |                                 |             |           |       |
| 0     |          | )AND(             | CRJU                                            | 361                      |                     |             |           |           |                                 |             |           |       |
| 0     |          | )AND(             | CRJU                                            | 410                      |                     |             |           |           |                                 |             |           |       |
| 0     |          | )AND(             | CRJU                                            | 430                      |                     |             |           |           |                                 |             |           |       |
| 0     |          | )AND(             | CRJU                                            | 460                      |                     |             |           |           |                                 |             |           |       |
| 0     |          | )AND(             | CRJU                                            | 345                      |                     |             |           |           |                                 |             |           |       |
| 0     |          | )OR(              | CRJU                                            | 350                      |                     |             |           |           |                                 |             |           |       |
| 0     |          | )AND(             | CRJRULE Choose 2 c                              | ourses from catalo       | g                   |             |           |           |                                 |             |           |       |
|       |          |                   |                                                 | Ш                        | U                   |             |           |           |                                 | J           |           | >     |
|       |          |                   |                                                 |                          |                     |             |           |           | 🚺 Local intr                    | anet        | ① 100     | 1%    |

| C D       | etai            | Requi                                  | ements                                     | - Windov                           | vs Intern                  | et Explor                   | er provideo                         | i by R      | egent        | Unive      | ersity        |                         |                          |                        |                   |                                       |           |       |
|-----------|-----------------|----------------------------------------|--------------------------------------------|------------------------------------|----------------------------|-----------------------------|-------------------------------------|-------------|--------------|------------|---------------|-------------------------|--------------------------|------------------------|-------------------|---------------------------------------|-----------|-------|
| 0         | 0               | ) - 🧧                                  | ] https://                                 | genisys.reg                        | ent.edu/pls                | /prod/bwck                  | capp.P_Verify[                      | DispEva     | lViewOp      | tion       |               |                         |                          | ¥ 🔒                    | - <del></del> - × | Ask Search                            |           |       |
| File<br>Y | Edi<br>? •<br>? | t <u>V</u> iew<br>⊘r[<br>∎r Sea<br>ØDe | F <u>a</u> vori<br>rch the w<br>tail Requi | tes <u>T</u> ools<br>eb<br>rements |                            | Search                      | Search Web                          | • Ø<br>ages | ° ा≣∙<br>Sev | ⊕•<br>vs • | 🏠 🏠           | ⊠ Mail ▼<br>aps ▼ ,⊕ Ra | ญ My Yaho<br>esize 👻 🎉 I | oo! 🔹 💜 P<br>Highlight | Personals 🝷       | 🞯 Games ▾ 🕡                           | 🔊 Music 🔹 | 🔍 Opi |
|           |                 | Area :<br>Descri                       | ption :                                    | UG Elec                            | <b>tives (</b><br>e 23 cre | <b>23.000</b><br>edits in a | <b>credits ) -</b><br>ıny disciplir | Not         | Met          |            | Ge            | neral                   | Educ:                    | ation                  | Elect             | ives                                  |           |       |
|           |                 | Met                                    |                                            | Conditi                            | on Rule                    | Subject                     | t Attribute                         | Low         | High         | Req        | uired<br>dits | Required<br>Courses     | d Term                   | Subject                | Course            | Title                                 | Attribute | Cred  |
|           |                 | No                                     |                                            |                                    |                            |                             |                                     | 100         | 499          | 2          | 3.000         |                         | 200910                   | BUSN                   | 260               | BUSINESS<br>LAW                       |           | 3.0   |
|           |                 |                                        |                                            |                                    |                            |                             |                                     |             |              |            |               |                         | 200940                   | GOVT                   | 304               | International<br>Relations            |           | 3.0   |
|           |                 |                                        |                                            |                                    |                            |                             |                                     |             |              |            |               |                         | 200910                   | TRSC                   | 100               | Gen Ed<br>Natural Sci<br>100 level    |           | 4.0   |
|           |                 |                                        |                                            |                                    |                            |                             |                                     |             |              |            |               |                         | 000000                   | TXSB                   | 200               | Coll.Lv Ex.<br>Soc/Beh<br>Sci-200 lv  |           | 3.0   |
|           |                 |                                        |                                            |                                    |                            |                             |                                     |             |              |            |               |                         | 000000                   | TXSC                   | 100               | Coll.Lev Ex<br>Natural Sci-<br>100 lv |           | 3.0   |
|           |                 |                                        |                                            |                                    |                            |                             |                                     |             |              |            |               |                         |                          |                        |                   | Total Credit                          | s and GPA | 16.0  |

\*\*\* unofficial evaluation \*\*\*

<

| Area :                                                                                        | 30 hrs of Institutional Crswrk ( 30.000 credits ) - Met |           |             |          |        |                     |                     |      |         |        |       |     |        |      |
|-----------------------------------------------------------------------------------------------|---------------------------------------------------------|-----------|-------------|----------|--------|---------------------|---------------------|------|---------|--------|-------|-----|--------|------|
| Description : All students must complete at least 30 hours of coursework at Regent University |                                                         |           |             |          |        |                     |                     |      |         |        |       |     |        |      |
| Met                                                                                           | Condition F                                             | Rule Subj | ject Attril | oute Lov | w High | Required<br>Credits | Required<br>Courses | Term | Subject | Course | Title | Att | ribute | Cred |
|                                                                                               |                                                         |           |             |          |        |                     |                     |      |         |        |       |     |        |      |

63

-

### Report all discrepancies, errors, and omissions in your degree evaluation report via e-mail to:

#### DegreeAudit@regent.edu

Include your name, student ID, and a detailed description of the issue(s).

For additional information please visit the <u>Registrar's Website</u>.